## Accessing RDAPPS:

- 1.) Make sure you are connected to the VPN.
- 2.) In your windows search bar type "internet explorer"

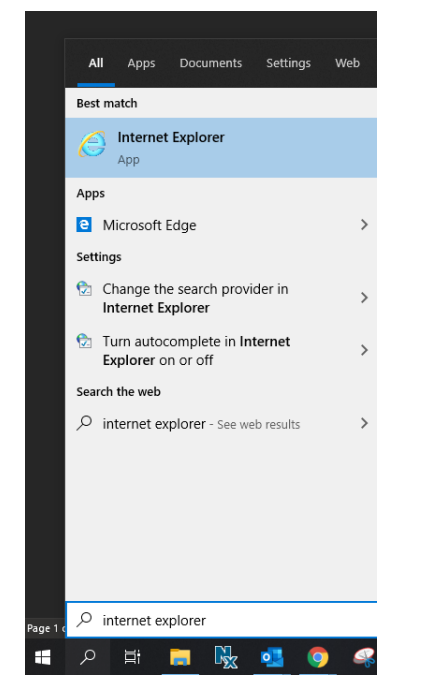

- 3.) Select "Internet Explorer" from the best match list.
- 4.) In the bar at the top of internet explorer type the following URL and hit enter: https://rdapps.hilldrup.com

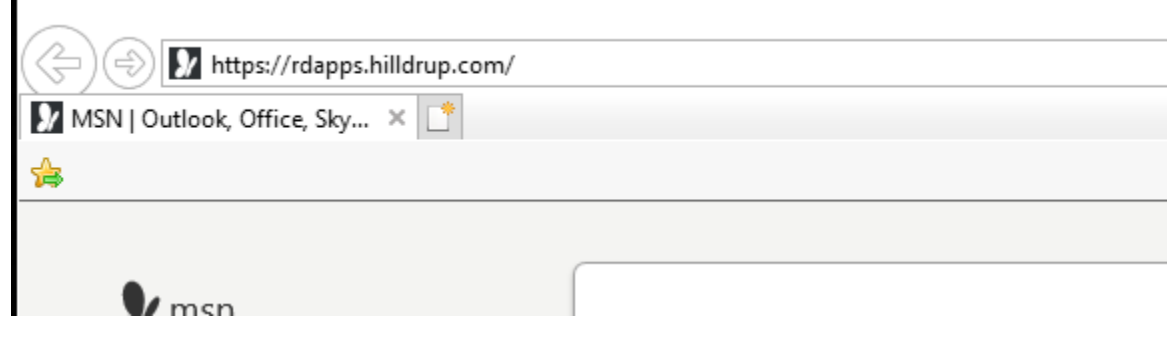

5.) Log in as normal